## 1. Go to www.riss.kr

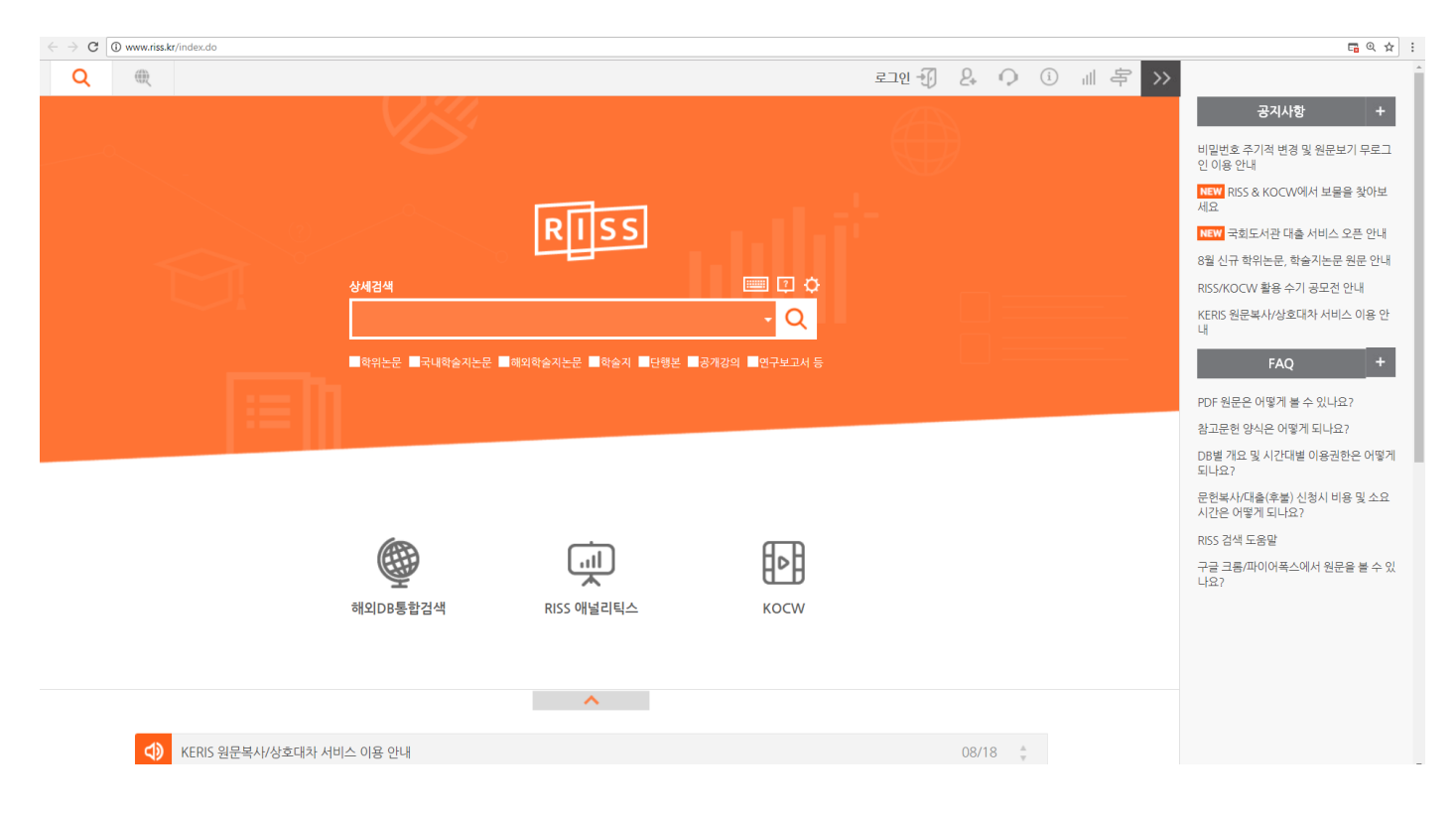

2. Type "숙명여자대학교 tesol대학원" into the search box under "상세검색"

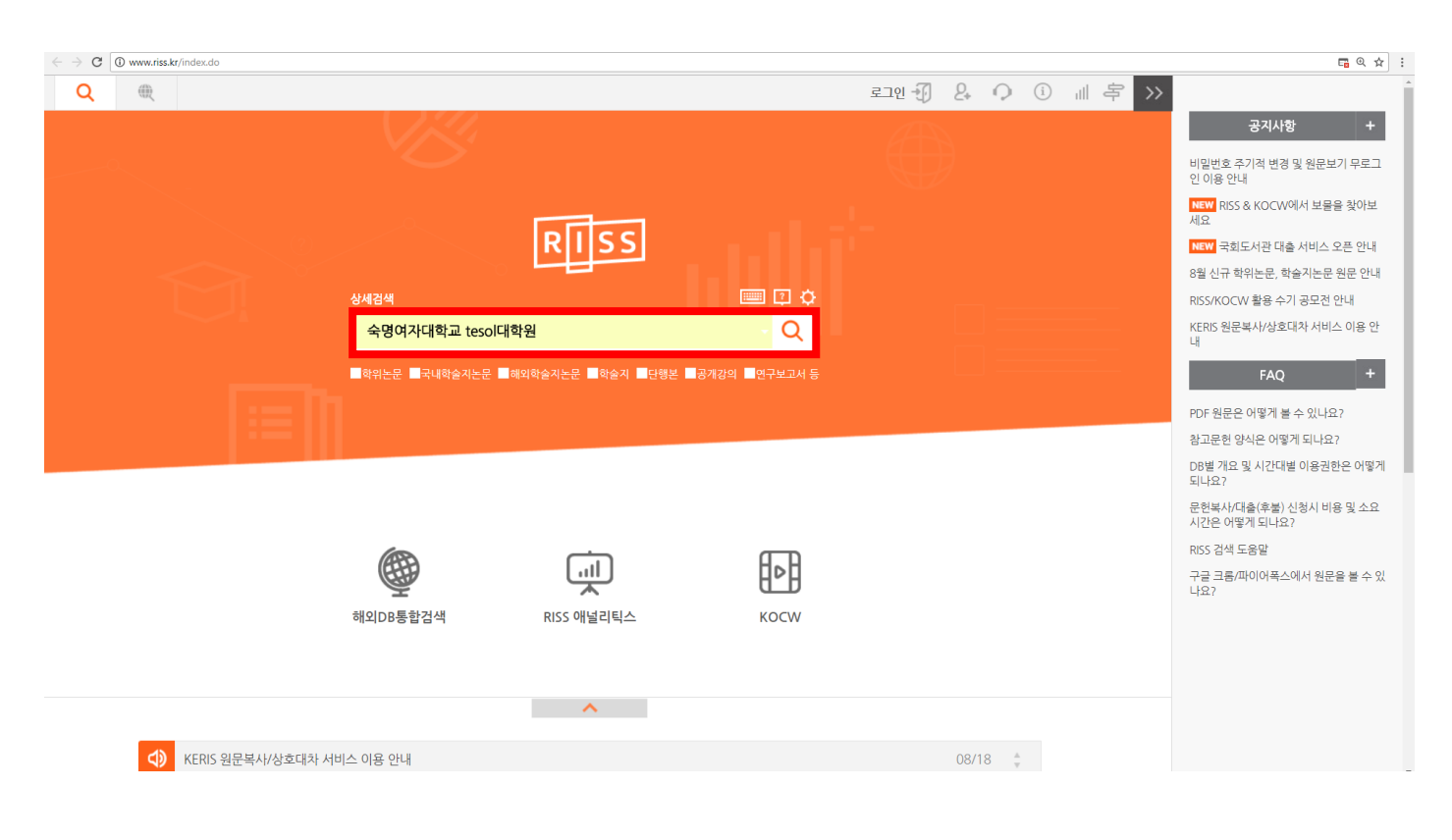

## 3. Click 학위논문 on the left side

| $\leftrightarrow$ $\rightarrow$ C ( ) www.riss.kr/search/Search.do?detailSearch=fall | abe&viewYn=OP8query=숙명여지대학교+teso대학원&queryText=&strQuery=숙명여지대학교+teso대학원&iStartCount=0&iGroupView=5&icate=al&colName=bib_t&exQuery=&pageScale=20&strSort=RAHKℴ=%2TDES 🍳 🖈 |
|--------------------------------------------------------------------------------------|----------------------------------------------------------------------------------------------------|
| Q @                                                                                  | 로그인 🕣 🗘 🕕 岸                                                                                                    |
|                                                                                      | ■ 결과 내 계검색 생세검색                                                                                                    |
| RISS वंश्वर                                                                          | E문 ▼ 숙명여자대학교 teso대대학원 Q                                                                                                    |
| RISS 통합검색                                                                            | > 학위논문                                                                                                    |
| Q RISS 통합검색 검                                                                        | <b>검색키워드 : 숙명여자대학교 tesol대학원 (검색결과 : 221 건)</b> 최근검색목록                                                                                                    |
| 통합검색<br><u>하위논문</u> 정3                                                               | 확도순 ▼ 인기도순 연도순 제목순 저자순 발행저순                                                                                                    |
| 국내학술지논문<br>해이하수지노문                                                                   | ■ <mark>▲</mark> 내보내기   내서재당기   한글로보기 10개씩 출력   20개씩 출력   30개씩 출력   50개씩 출력   100개씩 출력                                                                                   |
| 에피역 실시근 문<br>학술지<br>단행본<br>공개강의                                                      | 1       TESOL 교육과정에 대한 영어교사의 인식 연구 = A Study on English Teachers' perception of TESOL Program         김지아, 숙명여자대학교 교육대학원,[2012] [국내석사]         간략보기 원문보기 목차검색조회          |
| 연구보고서 등                                                                              | ◎ 2 The Effects of Knowledge and Familiarity on the Writing Performance of Advanced EFL Students : 한국의 고급 영어학습자에게 배경지식과<br>친숙도가 글쓰기에 미치는 효과에 대한 연구                       |
| 유형별 보기 검색 · · · · · · · · · · · · · · · · · ·                                        | 양승진, 숙명여자대학교 TESOL 대학원,[2008] [국내석사]<br>간략보기 원문보기 목차검색조회                                                                                                    |
| ■ 숙명여자대학교 (221)<br>발행년도 ▲<br>■ 2017 (12)                                             | 3       An Extensive Reading Program with Middle School Student in Rural Korea         한금희, 숙명여자대학교 TESOL대학원.[2007] [국내석사]         간락보기       원문보기                       |
| 2016 (13)<br>www.riss.kr/search/Search do?detailSearch=false&viewYn=OP&query=숙영      | গসন্ত্রন্থ-teodqষ্ট্রইঞ্চল্যন্বর্বন্ধন, motivation of Korean Language Learners of English and its relation with anxiety                                                  |

## 4. If you want to see the theses in chronological order, click "연도순"

| ← → C ① www.riss.kr/search/Search.do?detailSea                  | irch=false&view/n=0P8query=숙명이자대학교+teso대학원&queryText=&strQuery=숙명이자대학교+teso대학원&iStanCount=D&iGroupView=5&icate=bib_t&colName=bib_t&exQuery=&pageScalk                                                                          | =20&strSort=DATEℴ=%2FDE Q 🛧 : |
|-----------------------------------------------------------------|----------------------------------------------------------------------------------------------------|-------------------------------|
| Q RISS 통합검색                                                     | 검색키워드 : 숙명여자대학교 tesol대학원 (검색결과 : 221 건)                                                                                                    | 최근검색목록                        |
| 통합검색<br><b>학위논문</b><br>국내학술지논문<br>해외학술지논문<br>학술지<br>단행본<br>공개강의 | 정확도순       인기도순       인도순 ····································                                                                                                    | <b>학위논문 목차 검색 /848</b>        |
| 연구보고서 등<br>유형별 보기 정색                                            | 2         Factors Affecting Foreign Language Listening Anxiety in Northeast Asian College Students: An Exploratory Study           김예진, 숙평어자대학교 TESOL대학원,[2017] [국내석사]           간략보기         원문보기         목처검색조회              |                               |
| 수여기관 ▲<br>■ 숙명여자대학교 (221)<br>발행년도 ▲<br>■ 2017 (12)              | <ul> <li>3 An Action Research on the Use of Online Comic Strips with Third Grade EFL Students for Teaching Grammar and Writing</li> <li>Thomas Garbushian, 숙명여자대학교 TESOL대학원,[2017] [국내석사]</li> <li>간략보기 원문보기 목자김색조회</li> </ul> |                               |
| 2016 (13)<br>2015 (24)<br>2014 (22)<br>2013 (18)                | 4     Bilingual Language Choice in Informal Conversation: A Study on Triggers       멜로리그레이스무저, 속명여자대학교 TESOL대학원,[2017] [국내석사]       간략보기     원문보기       목차검색조회                                                                 |                               |
| 학위유형 ▲<br>■ 국내석사 (221)                                          | 5         Readers Theatre and Young Korean Students' Reading Accuracy, Interest, and Motivation<br>송유나, 숙명여자대학교 TESOL대학원,[2017] [국내석사]                                                                                         |                               |

5. With your Sookmyung library account, you can read all the theses by clicking "원문보기" under the thesis you want to read

| 🗧 🔆 🕫 🕲 🕼 www.fiss.kr/search/Search-false&view/in=OP&query=속명여자대학교+teso대학원&queryText=&strQuery=숙명여자대학교+teso대학원&listanCount=0&/GroupView=S&icate=bib_1&colName=bib_1&colName=bib_1& |                                                                                                    |  |  |
|----------------------------------------------------------------------------------------------------|----------------------------------------------------------------------------------------------------|--|--|
|                                                                                                    | 학위논문                                                                                                    |  |  |
| Q RISS 통합검색 검색                                                                                                    | 색키워드 : 숙명여자대학교 tesol대학원 (검색결과 : 221 건) 최근검색목록                                                                                                    |  |  |
| 통합검색<br><b>학위논문 경</b> 후<br>국내학출시논문<br>해외학술시논문<br>학술지                                                                                                    | 한국는       인기도순       인도순 ·       제목순       지지순       발행지순         초내보내기   내서제담기   한글로보기       ····································                                                                |  |  |
| 연구보고서 등 🛛 🗆                                                                                                    | 2 Factors Affecting Foreign Language Listening Anxiety in Northeast Asian College Students: An Exploratory Study<br>김예진, 숙명여자대학교 TESOL대학원,[2017] [국내석사]                                           |  |  |
| 유형별 보기 검색 -                                                                                                    | 간략보기 원문보기 목차검색조회                                                                                                    |  |  |
| 수여기관 ▲<br>■ 숙명여자대학교 (221)<br>발행년도 ▲<br>■ 2017 (12)                                                                                                    | 3 An Action Research on the Use of Online Comic Strips with Third Grade EFL Students for Teaching Grammar and<br>Writing<br>Thomas Garbushian, 숙명여자대학교 TESOL대학원.[2017] [국내석사]<br>간략보기 원문보기 목차검색조회 |  |  |
| <ul> <li>2016 (13)</li> <li>2015 (24)</li> <li>2014 (22)</li> <li>2013 (18)</li> </ul>                                                                                                    | Bilingual Language Choice in Informal Conversation: A Study on Triggers       멜로리그레이스무저, 숙명여자대학교 TESOL대학원.[2017] [국내석사]       간락보기     월문보기       목국건세조회                                          |  |  |
| 학위유형 ▲ 🔲                                                                                                    | 5 Readers Theatre and Young Korean Students' Reading Accuracy, Interest, and Motivation<br>송유나, 숙명여자대학교 TESOL대학원.[2017] [국내석사]                                                                    |  |  |